# XVRでライブ映像の 音声が出ない時の設定方法

2023年2月

目次

1.ディスプレイの音量確認 2.XVRのライブ映像音声を変更する 3.カメラのエンコードの音声設定を変更する 4.カメラのOSDメニューの設定を変更する

# 1.ディスプレイの音量確認

①使用しているディスプレイが音声出力に対応したものであるかを確認してください。
 ②ディスプレイの出力音量が0になっていないかを確認してください。
 ③0になっている場合は、音量を上げて調節してください。

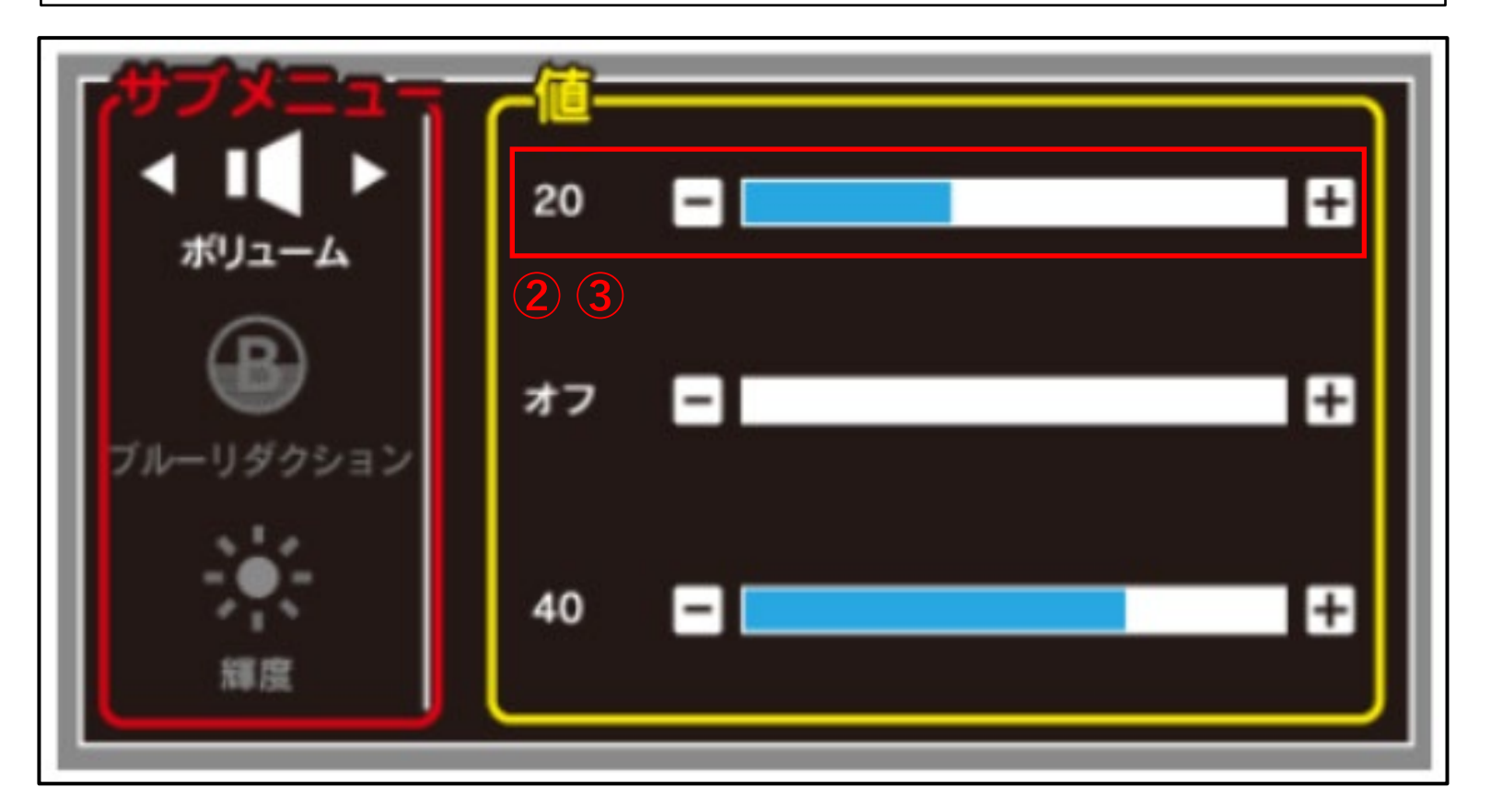

# 2.XVRのライブ映像音声を変更する

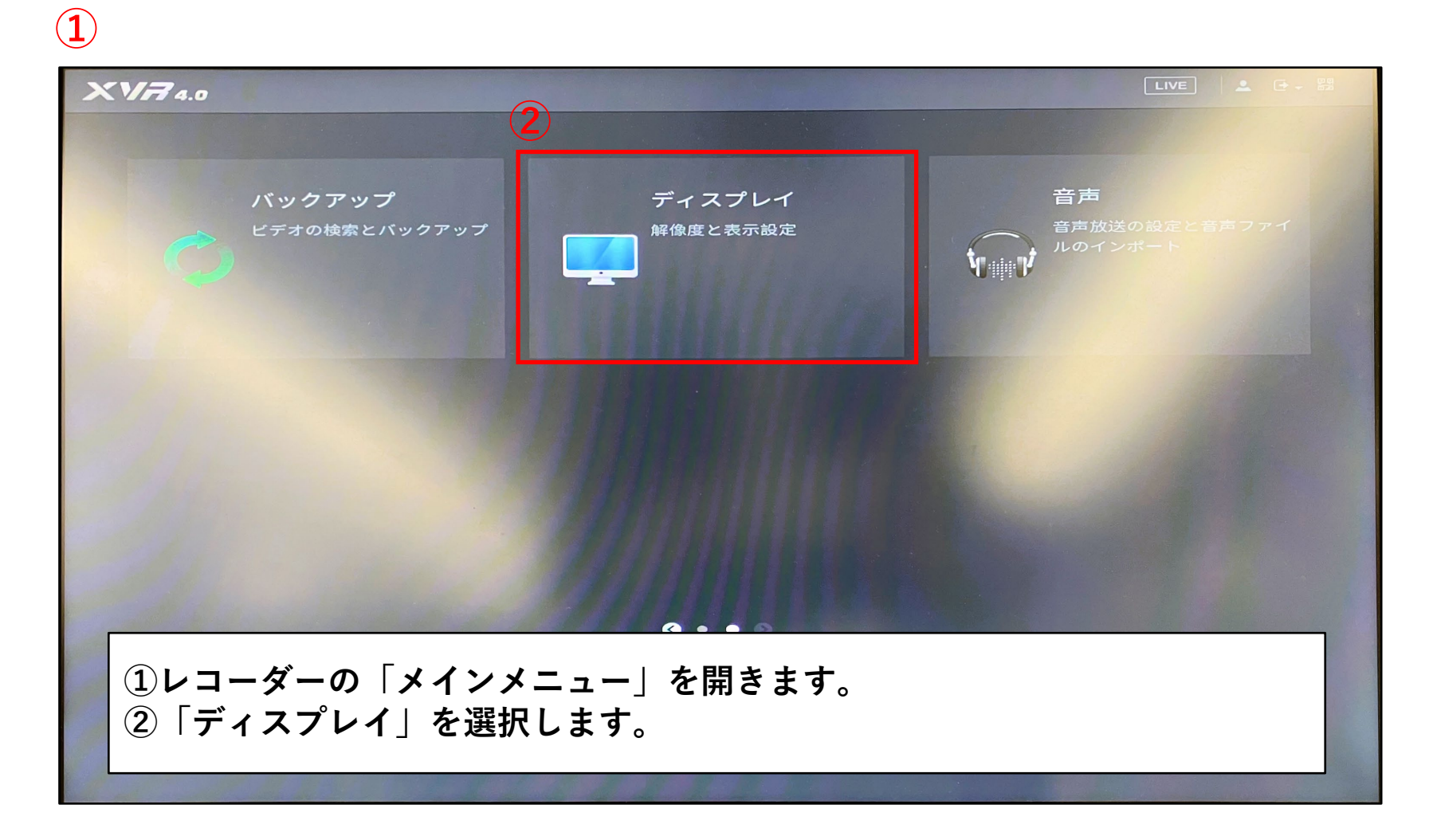

# 2.XVRのライブ映像音声を変更する

| - ディスプレイ                                                   |                            | 🙊 🖬 🕥                 | <b>()</b>    |       |          |
|------------------------------------------------------------|----------------------------|-----------------------|--------------|-------|----------|
| <ul> <li>&gt; 出力表示</li> <li>&gt; <sup>ツアー</sup></li> </ul> | メインスクリーン                   |                       |              |       |          |
| <b>3</b><br>孫画面設定                                          | 出力ポート                      | VGA/HDMI              |              |       |          |
|                                                            |                            | 時間名                   |              |       |          |
|                                                            |                            | チャンネル名                |              |       |          |
|                                                            |                            | オリジナル比率               |              |       |          |
|                                                            |                            | AIJL-JL               |              |       |          |
|                                                            |                            | SMDプレビュー              |              |       |          |
| (4)                                                        |                            | ライブ音声                 |              |       |          |
|                                                            | ボリューム                      |                       | • + 70       |       |          |
|                                                            | 透過度                        | - •                   | + 0%         |       |          |
|                                                            | 解像度                        | 1280x1024             | •            |       |          |
|                                                            | プレビューモード                   | 標準                    | -            |       |          |
| ③「出力表示」<br>④「ライブ音声」<br>⑤「適用」をク                             | を選択します<br>」の図をオン<br>リックして、 | 。<br>にし、ボリュ<br>設定を保存し | ームを0よ<br>ます。 | り大きい数 | 値に設定します。 |
|                                                            |                            |                       |              | 5     | 適用 戻る    |

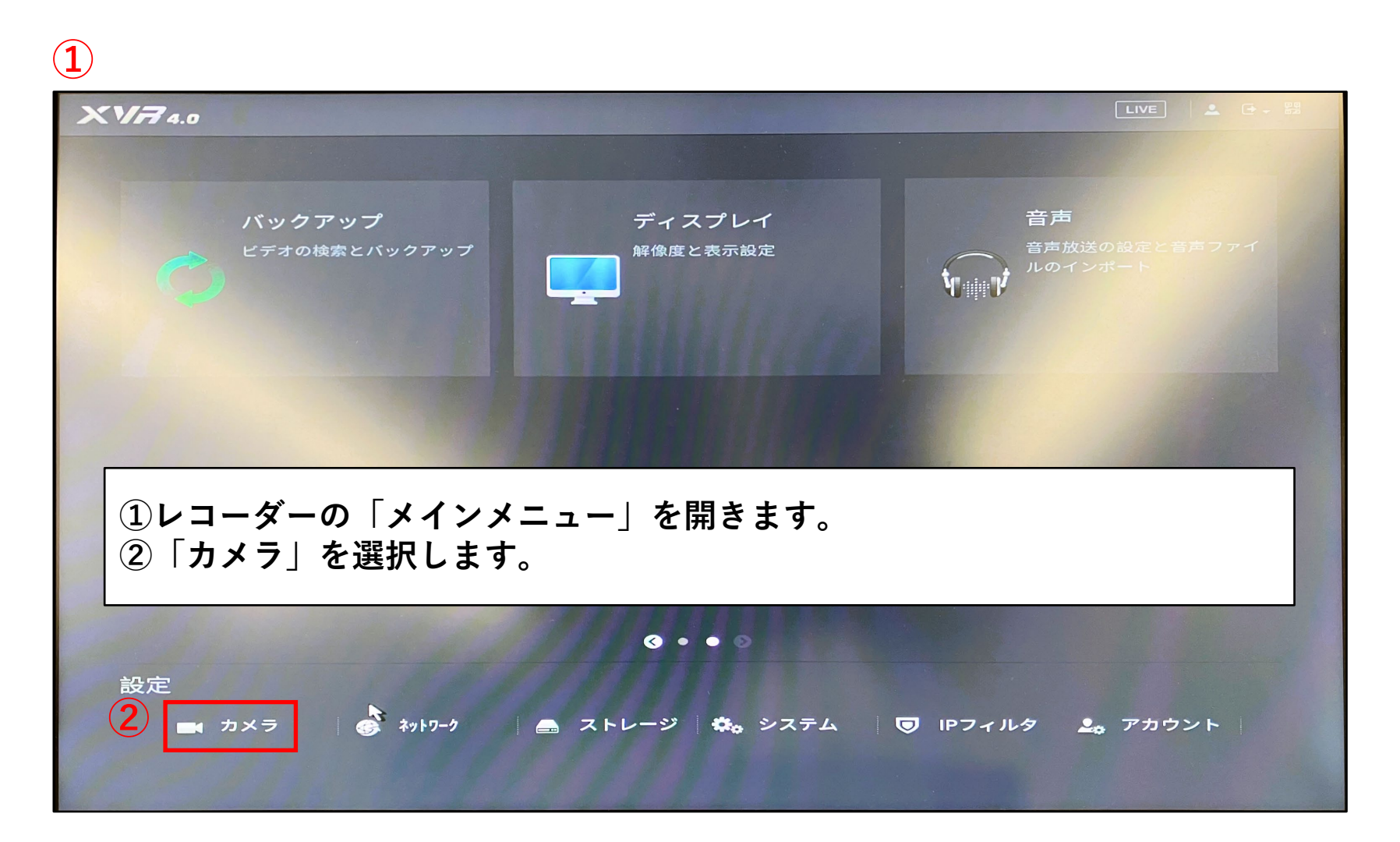

| <b></b> カメラ         |                      | چ 🛋 🍣              | <b>L</b> .                                    | LIVE               |       |  |  |
|---------------------|----------------------|--------------------|-----------------------------------------------|--------------------|-------|--|--|
|                     | 映像&音声 スナップ           | プショット              |                                               |                    |       |  |  |
| > エンコード             | チャンネル                | 1                  |                                               |                    |       |  |  |
| オーバーレイ              | メイン                  |                    | サフ゛ストリーム                                      |                    |       |  |  |
| ハ° ン/チルト/ス゛ーム       | スマートコーテ゛ック           |                    | 映像                                            |                    |       |  |  |
| チャンネルタイプ            | 形式                   | 標準    ▼            | ストリームタイプ                                      | <b>サフ</b> * ストリーム1 |       |  |  |
| 同軸アップグレード           | 圧縮                   | H.265 -            | 圧縮                                            | H.265              |       |  |  |
|                     | 解像度                  | 1920x1080(1080P) - | 解像度                                           | 704x480(D1)        |       |  |  |
|                     | フレームレート(FPS)         | 15 -               | フレームレート(FPS)                                  | 10                 |       |  |  |
|                     | ビットレートタイプ            | CBR                | ビットレートタイプ                                     |                    |       |  |  |
|                     | 品質                   | 4                  | 品質                                            |                    |       |  |  |
|                     | フレーム間隔               | 1sec.              | Iフレーム間隔                                       | lsec.              | -     |  |  |
|                     | <b>ビ</b> ットレート(Kb/s) | 1024 -             | <b>ビットレート(Kb/s</b> )                          | 320                | -     |  |  |
|                     |                      |                    |                                               |                    |       |  |  |
|                     |                      | 他の設定               | A CAR AND AND AND AND AND AND AND AND AND AND | 他の設定               |       |  |  |
|                     |                      |                    |                                               |                    |       |  |  |
|                     |                      |                    |                                               |                    |       |  |  |
| ■ ③「エンコード」を選択します。   |                      |                    |                                               |                    |       |  |  |
| ④ ④ 「他の設定」をクリックします。 |                      |                    |                                               |                    |       |  |  |
|                     |                      |                    |                                               |                    |       |  |  |
|                     | デフォルト                | コピー先               |                                               | 適用                 | キャンセル |  |  |
|                     |                      |                    |                                               |                    |       |  |  |

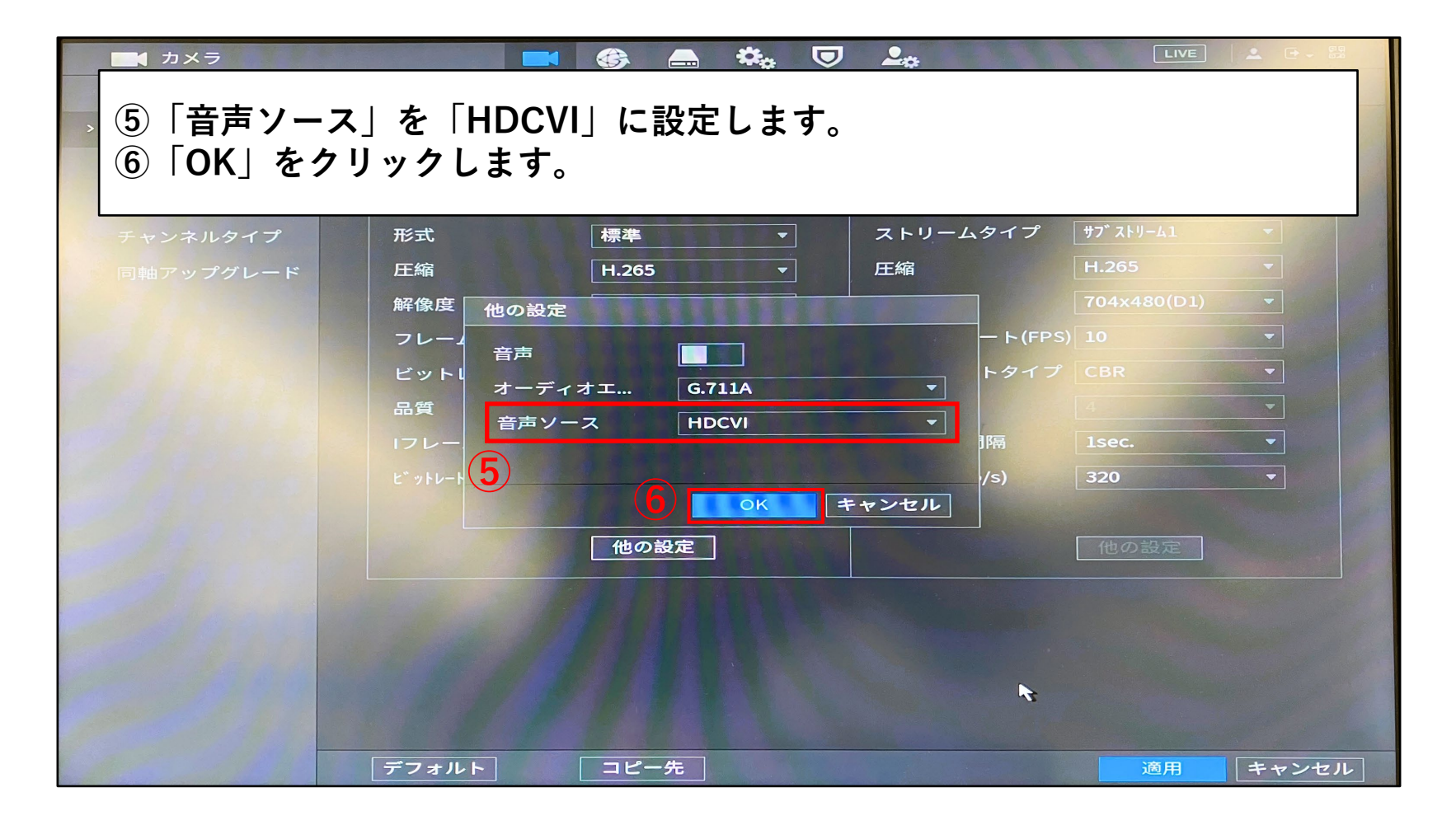

| カメラ     への     カメラ     への     への |                     |                    |                         |             |       |  |  |  |
|----------------------------------------------------------------------------------------------------|---------------------|--------------------|-------------------------|-------------|-------|--|--|--|
| チャンネルタイプ                                                                                                    | 形式                  |                    | ストリームタイプ                | サフ゛ストリームユ   | -     |  |  |  |
| 同軸アップグレード                                                                                                    | 圧縮                  | H.265 <b>-</b>     | 圧縮                      | H.265       | -     |  |  |  |
|                                                                                                    | 解像度                 | 1920x1080(1080P) - | 解像度                     | 704x480(D1) | -     |  |  |  |
|                                                                                                    | フレームレート(FPS)        | 15 🔹               | フレームレート(FPS)            | 10          |       |  |  |  |
|                                                                                                    | ビットレートタイプ           | CBR -              | ビットレートタイプ               |             |       |  |  |  |
|                                                                                                    | 品質                  | 4                  | 品質                      |             |       |  |  |  |
|                                                                                                    | コレーム間隔              | 1sec.              | Iフレーム間隔                 | 1sec.       | -     |  |  |  |
|                                                                                                    | <b>ビットレート(Kb/s)</b> | 1024 -             | է՝ ୬ <b>Ͱ</b> レーͰ(Kb/s) | 320         | -     |  |  |  |
|                                                                                                    |                     | 他の設定               |                         | 他の設定        |       |  |  |  |
|                                                                                                    |                     |                    |                         | 7           | R     |  |  |  |
|                                                                                                    | デフォルト               | コピー先               |                         | 適用          | キャンセル |  |  |  |

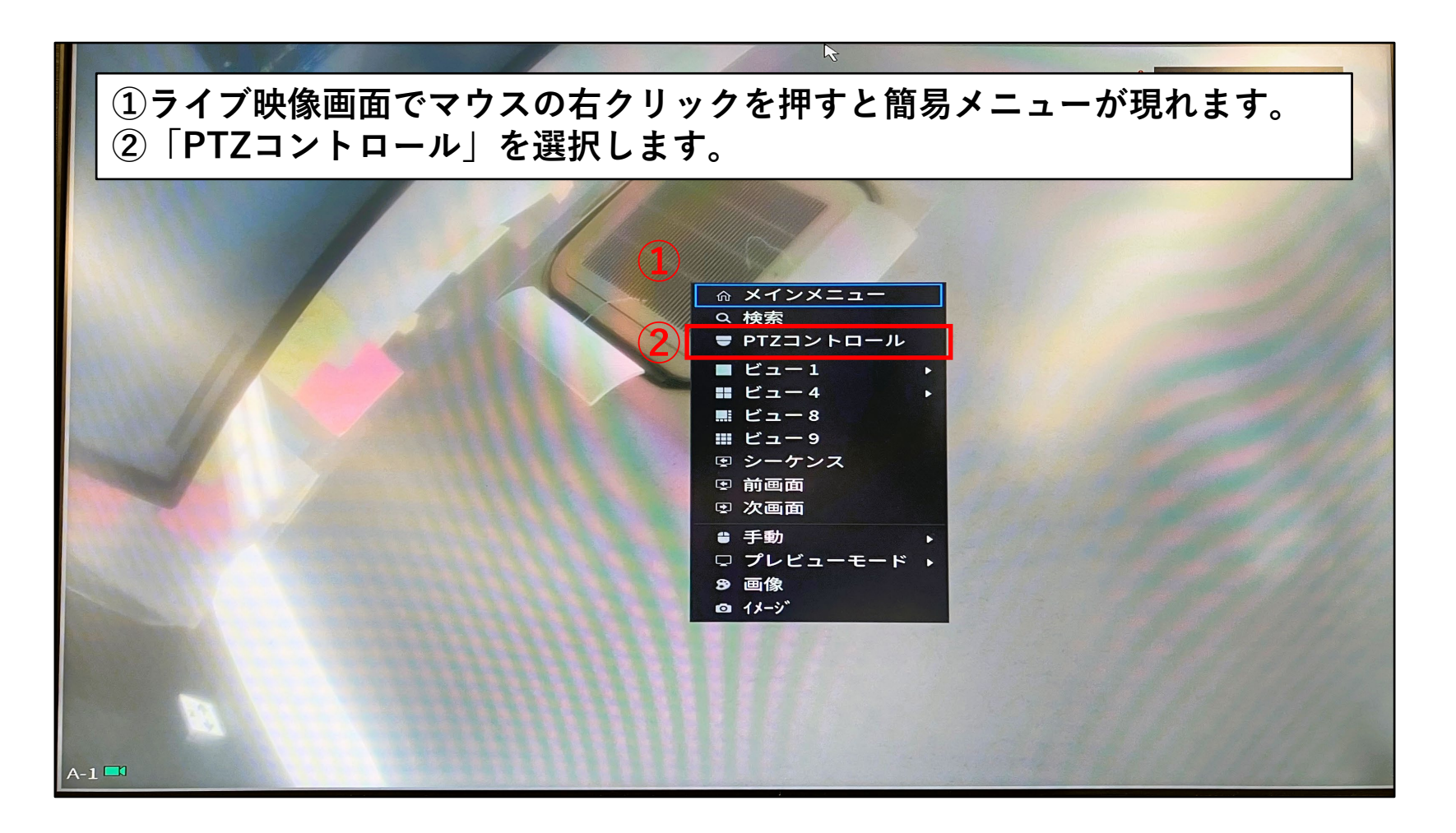

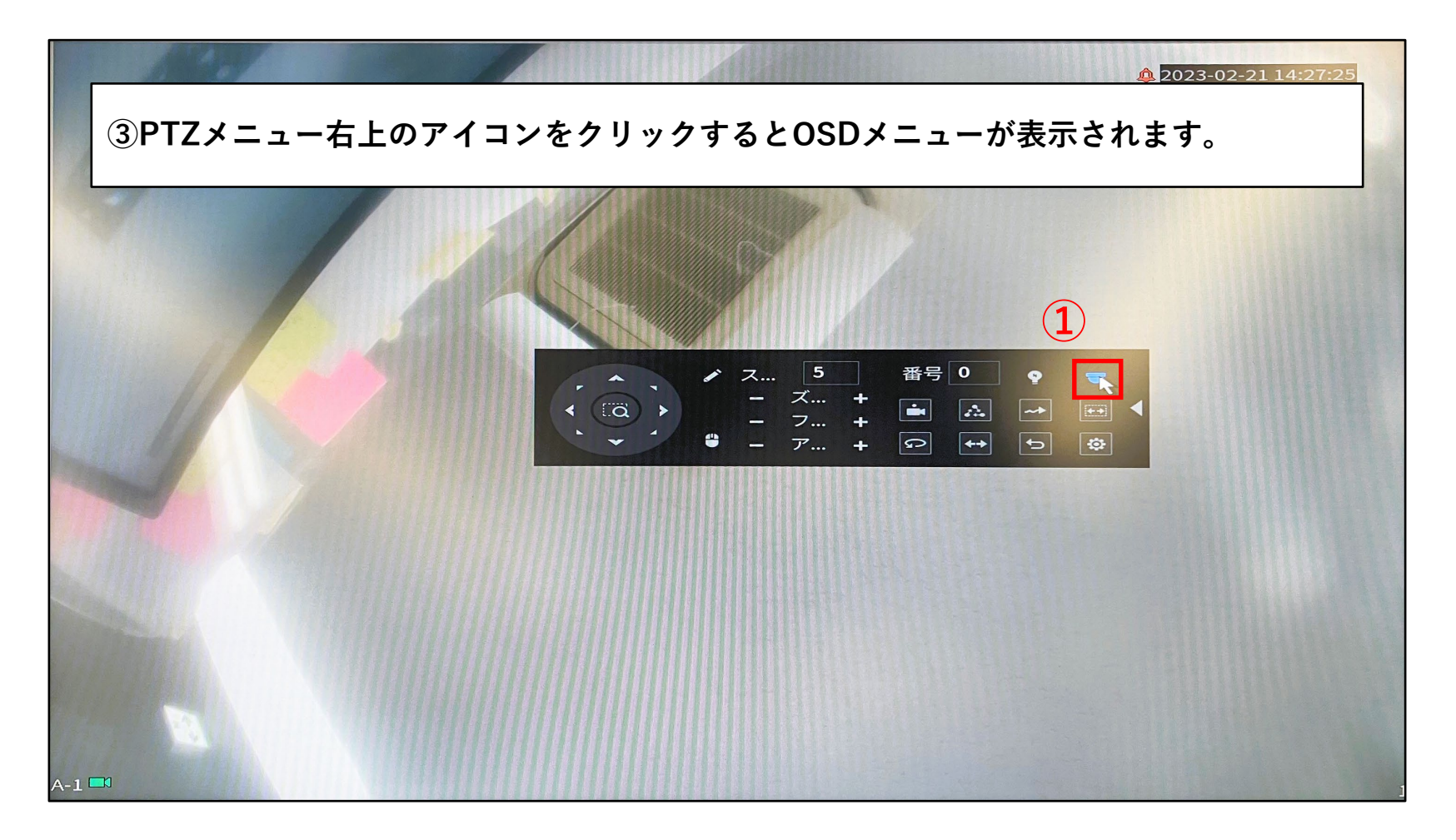

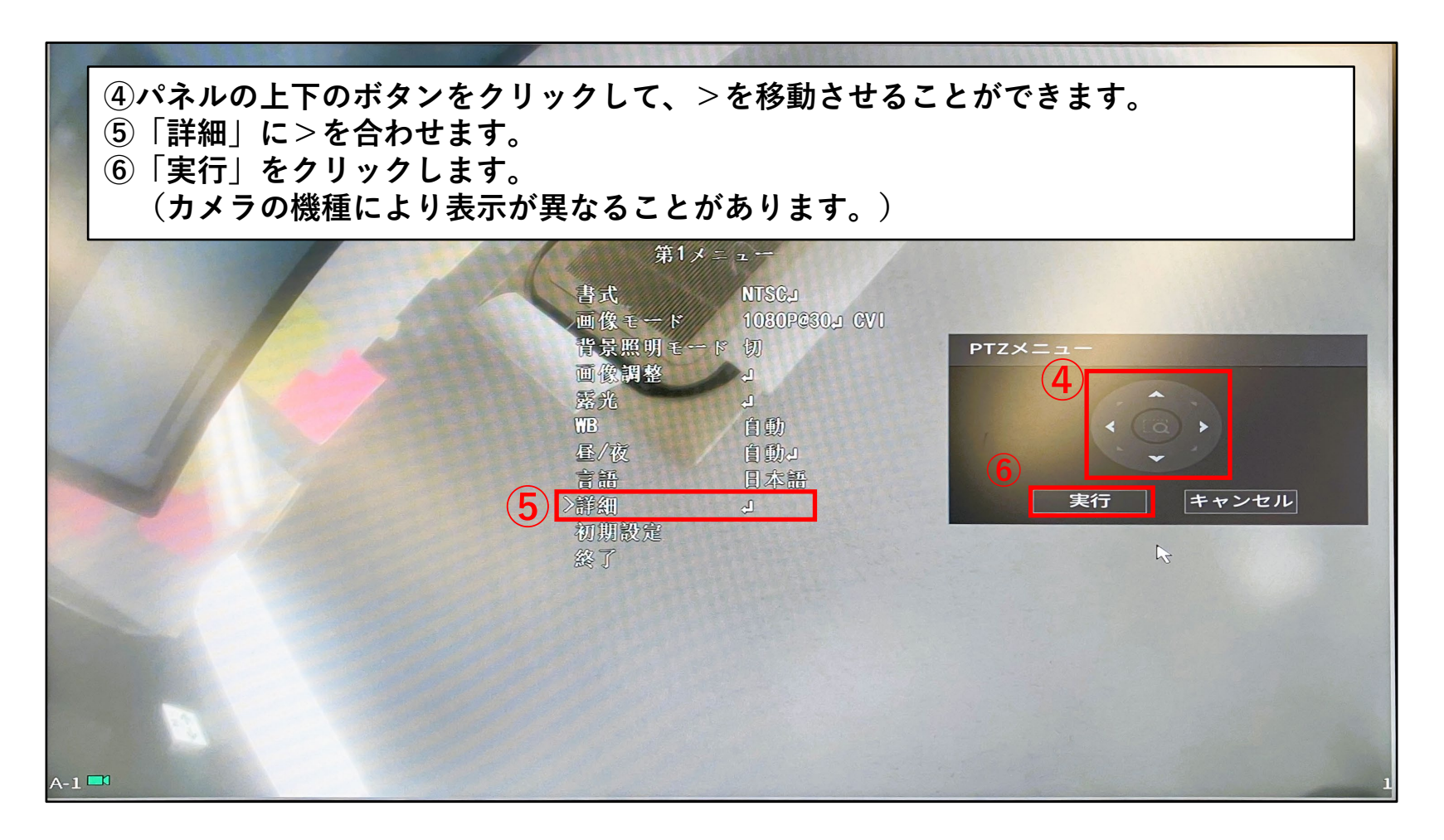

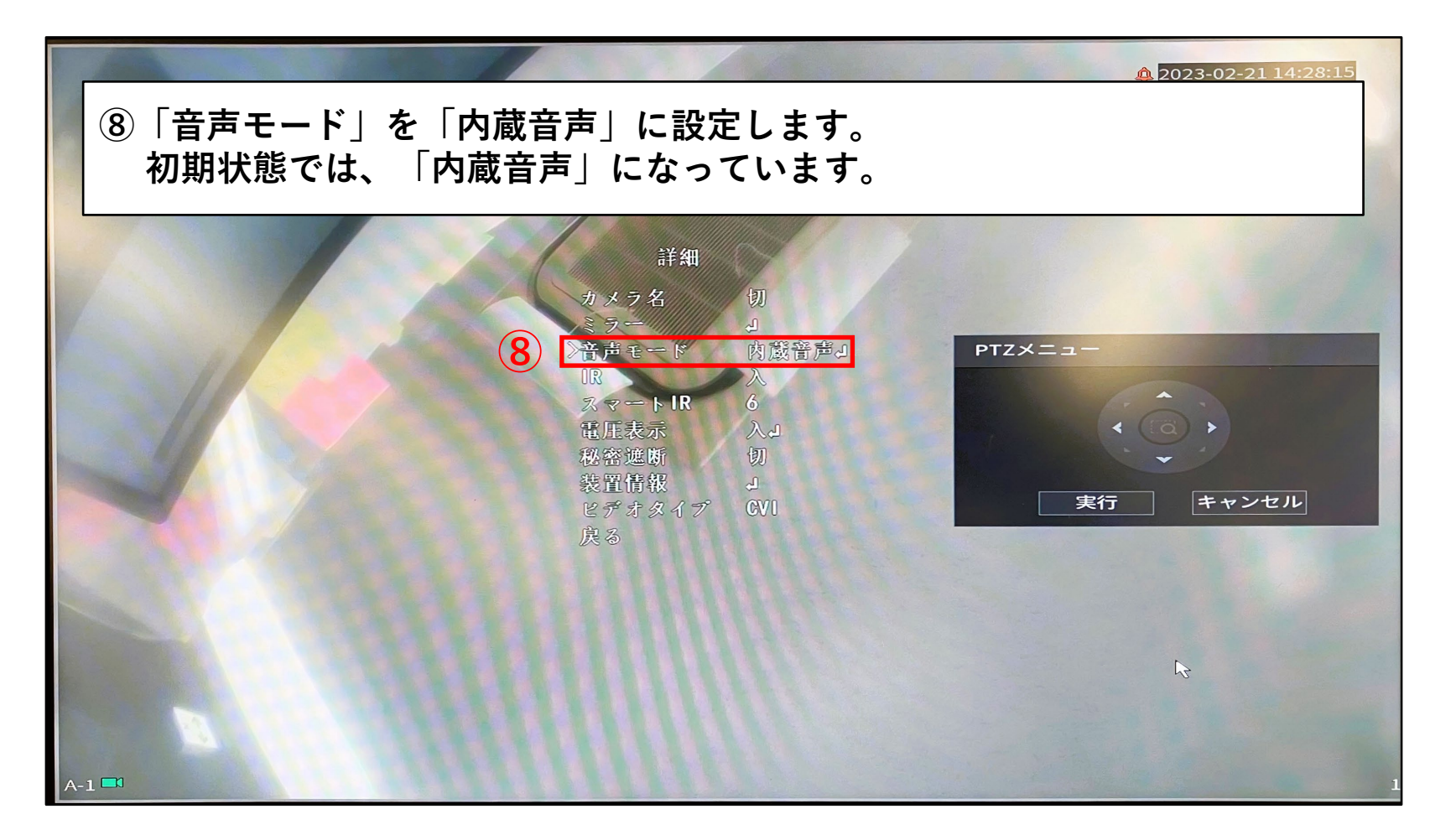